Windows® 10 Lenovo® ファクトリー・リカバリー USB キーを使用すると、Lenovo コンピューターを初期インストール済みの Microsoft® Windows 10 オペレーティング・システムに復元 するか、または Windows 7 オペレーティング・システムから Windows 10 オペレーティング・システムに切り換えることができます。これには以下のアイテムが含まれています。

- リカバリープログラム、および初期インストール済みアプリケーションとドライバー
- Windows 10 オペレーティング・システムのインストール・ファイル
- ソフトウェアの更新など、追加の内容

Windows 10 Lenovo Factory

Recovery USB キーの使用

- リカバリー処理を開始する前に、以下の注意事項を守ってください。
- リカバリー処理中に、ハードディスク・ドライブのすべてのファイルおよび設定はすべて削除されます。データ損失を防ぐためには、保存しておきたいすべてのデータをバックアップして ください。
- ●後日 Windows 7 オペレーティング・システムを復元したくなった場合に備えて、Windows 7 リカバリ メディアを作成することをお勧めします。リカバリ・メディアの作成方法について は、http://www.lenovo.com/support にアクセスして、ご使用のコンピューターの電子版*ユーザー・ガイド*を参照してください。

• 特定のコンピューター・モデルは Windows 7 リカバリ メディア機能をサポートしていません。これらのモデルについては、Lenovo スマートセンターで Windows 7 リカバリー・ディ スク・セットをご注文いただけます。最寄りの Lenovo スマートセンターの電話番号については、http://www.lenovo.com/support/phone でご覧いただけます。

• 同時にインストールして使用できる Windows オペレーティング・システムのバージョンは 1 つのみです (Windows 7 または Windows 10)。

## リカバリー処理を開始する前に 2. ThinkPad Tablet Setup プログラムのメイ 3. F9 を押してデフォルト値をロードし、プ 要になる場合があります。Lenovo ン・メニューから、「Restart」を選択しま ロンプトが表示されたら「Yes」を選択し Companion が提供する System Update リカバリー処理を開始する前に、次のように す。 てから Enter キーを押します。 機能を使用することをお勧めします。 します。 4. F10 キーを押して、変更を保存して閉じ 3.「Restart」画面で、「Load Setup Lenovo Companion へのアクセスについ ThinkPad<sup>®</sup> タブレット・コンピューターの Defaults」を選択します。表示されたダイ ます。 ては、http://www.lenovo.com/support に 場合: 5.「リカバリー処理の実行」に進みます。 アログ・ボックスで「Yes」を選択しま アクセスして、ご使用のコンピューターの 1. コンピューターを再起動してすぐにボリ す。 電子版ユーザー・ガイドを参照してくださ リカバリー処理の実行 ュームを上げるボタンを長押しして、 4. 「Restart」画面で「Home」を選択してメ い。 ThinkPad Tablet Setup プログラムを開き イン・メニューに戻ります。 注: リカバリー処理を実行するには、次のよう ます。 5.「リカバリー処理の実行」に進みます。 Windows 10 Lenovo Factory Recovery にします。 注: USB キーを接続するには、コンピュータ その他のタイプの Lenovo コンピューター ThinkPad タブレット・コンピューターの • ThinkPad X1 Tablet (マシン・タイプ: ーに使用可能な USB (ユニバーサル・シリ の場合: 場合: 20GG および 20GH) の場合は、「ここ アル・バス) コネクターがある必要があり 1. コンピューターに電源を入れる時 1. 次のようにして、USB キーを最初の起動 をタップします」をタップしてから F1 ます。 に、繰り返し F1 キーを押したり放した デバイスとして設定します。 をタップし、ThinkPad Tablet Setup プ リカバリー処理中に、ハードディスク・ド りします。ビープ音が複数回鳴るか、ま a. コンピューターを再起動してすぐにボ ログラムを開きます。 ライブのすべてのファイルおよび設定はす たはロゴ画面が表示されたら、F1 キーを リュームを上げるボタンを長押しし コンピューター・モデルによって、 べて削除されます。データ損失を防ぐため 放します。Setup プログラムが開きま て、ThinkPad Tablet Setup プログラ ThinkPad Tablet Setup プログラムを開 には、保存しておきたいすべてのデータを す。 ムを開きます。 く方法が異なる場合があります。詳細 バックアップしてください。 2. Setup Utility プログラムのメイン・メニュ については、

http://www.lenovo.com/support にアク セスして、ご使用のコンピューターの 電子版ユーザー・ガイドを参照してく ださい。

ーで、「Exit」または「Restart」を選 択してから「OS Optimized Defaults」 が「Enabled」に設定されていることを確 認します。

- リカバリー処理中は、コンピューターが AC 電源に接続されていることを確認しま す。
- リカバリー処理が完了した後に、一部のデ バイス・ドライバーの再インストールが必

注: コンピューター・モデルによっ

て、ThinkPad Tablet Setup プログラ ムを開く方法が異なる場合がありま

- す。詳細については、
- http://www.lenovo.com/support にアク

セスして、ご使用のコンピューターの 電子版*ユーザー・ガイド*を参照してく ださい。

- b. ThinkPad Tablet Setup プログラムのメ イン・メニューから、「Startup」を選 択します。
- c.「Startup」画面で「Boot」を選択します。「USB HDD」を先頭にドラッグして最初の起動デバイスにします。
- USB アダプターをコンピューターの使用 可能な USB コネクターに差し込み、 USB キーを USB アダプターに接続しま す。
- 3.「Startup」画面の左下で「**Restart**」を選 択します。
- 4.「Restart」画面で「Exit Saving Changes」を選択します。
- 表示されたダイアログ・ボックスで、 「Yes」を選択します。コンピューターが 再起動し、リカバリー・プログラムが開 きます。
- 6. 使用する言語を選択して、「**次へ**」をタッ プします。
- 7. ライセンスを読み、「使用条件に同意します」を選択して、「次へ」をタップします。
- **注:** リカバリー処理を継続するには、使用

条件に同意しなければなりません。

- リカバリー処理を続行する場合は、表示 されたダイアログ・ボックスの「はい」 をクリックします。
- リカバリー処理が完了すると、USB キー を取り外してコンピューターを再起動す るようにプロンプトが表示されます。USB キーを取り外して「はい」を選択し、 コンピューターを再起動します。
- 注:残りのリカバリー処理は完全に自動化されていますので、お客様は何もする必要がありません。コンピューターは何度か再起動して Microsoft<sup>®</sup> Windows のデスクトップを表示し、また画面に何も表示されない時間が数分間続くこともあります。これは問題ありません。
- 10. Windows セットアップ画面が表示された ら、画面の指示に従って、Windows セッ トアップを完了します。
- リカバリー後に元の起動順序に戻すに は、ThinkPad Tablet Setup プログラムを 開きます。「Startup」をタップし、 「Boot」をタップして最初の起動デバイス を選択します。その後変更を保存して終 了します。

## その他のタイプの Lenovo コンピューター の場合:

- 1. USB キーをコンピューターの使用可能な USB コネクターに接続します。
- 2. コンピューターに電源を入れる時に、繰 り返し F12 キーを押したり放したりしま す。起動メニューが表示されます。
- 5. 矢印キーを使用して USB キーを選択し、Enter キーを押します。リカバリー・ プログラムが開きます。
- 4. 使用する言語を選択して、「**次へ**」をクリ ックします。
- 5. ライセンスを読んで「使用条件に同意し ます」を選択し、「次へ」をクリックしま す。

**注:** リカバリー処理を継続するには、使用 条件に同意しなければなりません。

- コンピューターに複数の内蔵ストレージ・ドライブがある場合、オペレーティング・システムを復元する内蔵ストレージ・ドライブを選択するようにプロンプトが表示される場合があります。次の操作を行います。
  - a. 画面の指示に従って内蔵ストレージ・ ドライブを選択します。
    - 注:必ず画面の指示に従ってくださ

い。そうしないと、リカバリー処理が 失敗する場合があります。

- b. すべての内蔵ストレージ・ドライブを フォーマットする場合は、表示された ダイアログ・ボックスで「はい」を選 択します。システム・ドライブのみを フォーマットする場合は、「いいえ」 を選択します。
- 7. リカバリー処理を続行する場合は、表示 されたダイアログ・ボックスで「はい」 をクリックします。
- リカバリー処理が完了すると、USB キー を取り外してコンピューターを再起動す るようにプロンプトが表示されます。 USB キーを取り外し、「はい」をクリッ クしてコンピューターを再起動します。

注:残りのリカバリー処理は完全に自動化 されていますので、お客様は何もする必要 がありません。コンピューターは何度か再 起動して Microsoft Windows のデスクトッ プを表示し、また画面に何も表示されない 時間が数分間続くこともあります。これは 問題ありません。

9. Windows セットアップ画面が表示されたら、画面の指示に従って、Windows セットアップを完了します。

第 2 版 (2016 年 7 月)

© Copyright Lenovo 2015, 2016.

制限付き権利に関する通知: データまたはソフトウェアが米国一般調達局 (GSA: General Services Administration) 契約に準じて提供される場合、使用、複製、または開示は契約番号 GS-35F-05925 に規定された制限に従うものとします。

Lenovo、Lenovo ロゴ、および ThinkPad は、Lenovo の米国およびその他の国における商標です。Microsoft および Windows は、Microsoft グループの商標です。他の会社名、製品名およびサービス名等はそれぞれ各社の商 標です。製品のライセンス条項で許可されている事例を除き、リカバリー処理に提供されたメディアの他ユーザーへの貸与 (有料、無料を含む)、リース、および譲渡は禁止されています。